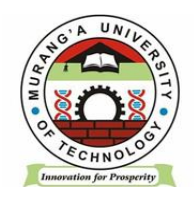

# MASOMO PORTAL STUDENT MANUAL

### **INSTRUCTION:**

#### DO NOT CREATE MASOMO ACCOUNT

## **CONDITION:**

REGISTER YOUR UNITS IN THE STUDENT PORTAL FIRST

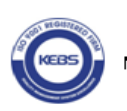

#### Login to masomo portal

Open a web browser and navigate to <u>https://masomo.mut.ac.ke</u> / Access masomo portal by navigating through our website <u>https://www.mut.ac.ke/</u>

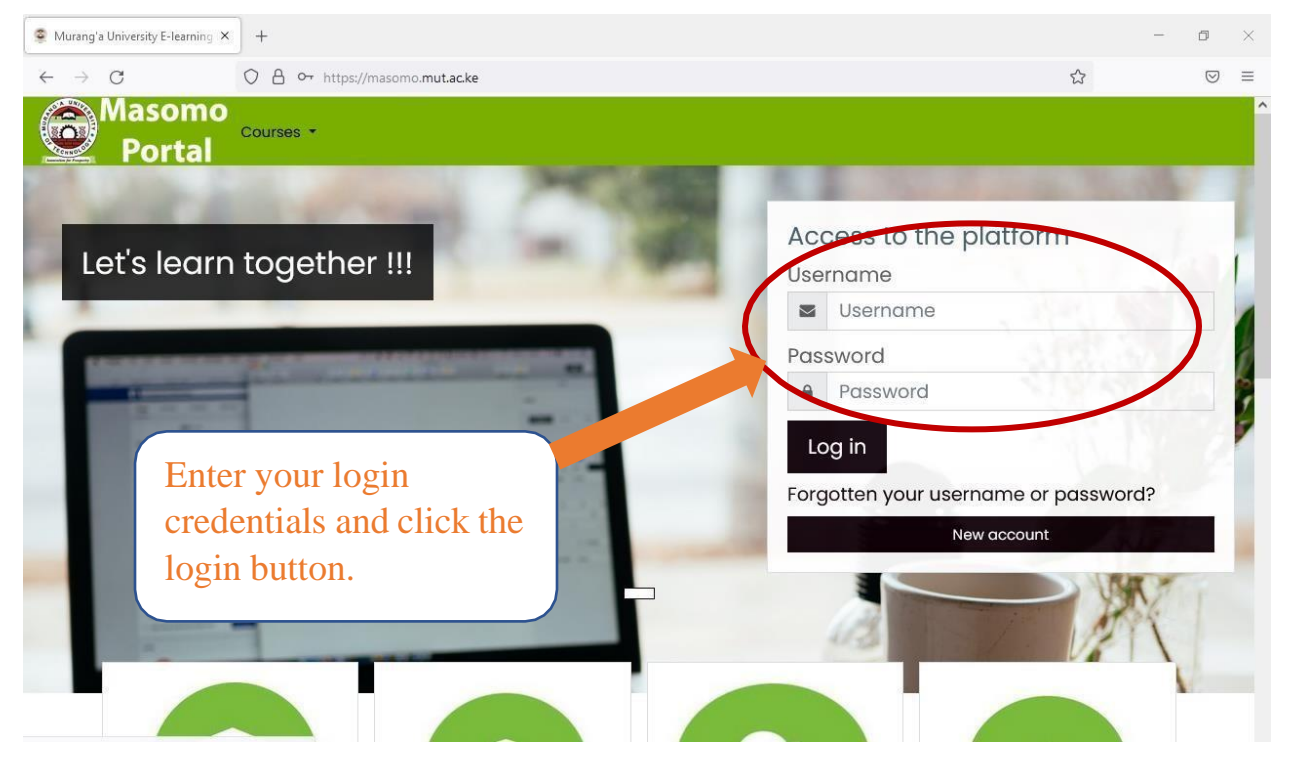

#### **TO LOGIN**

Student will use their **Registration Numbers** in small letters as the **Username** and in Capital letters as the **Password**.

Example: Username: sc401/0000/2018

Password: SC401/0000/2018

NOTE: Students are expected to change their passwords upon logging in their masomo portal.

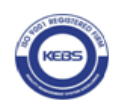

**Synchronizing the Registered Units** 

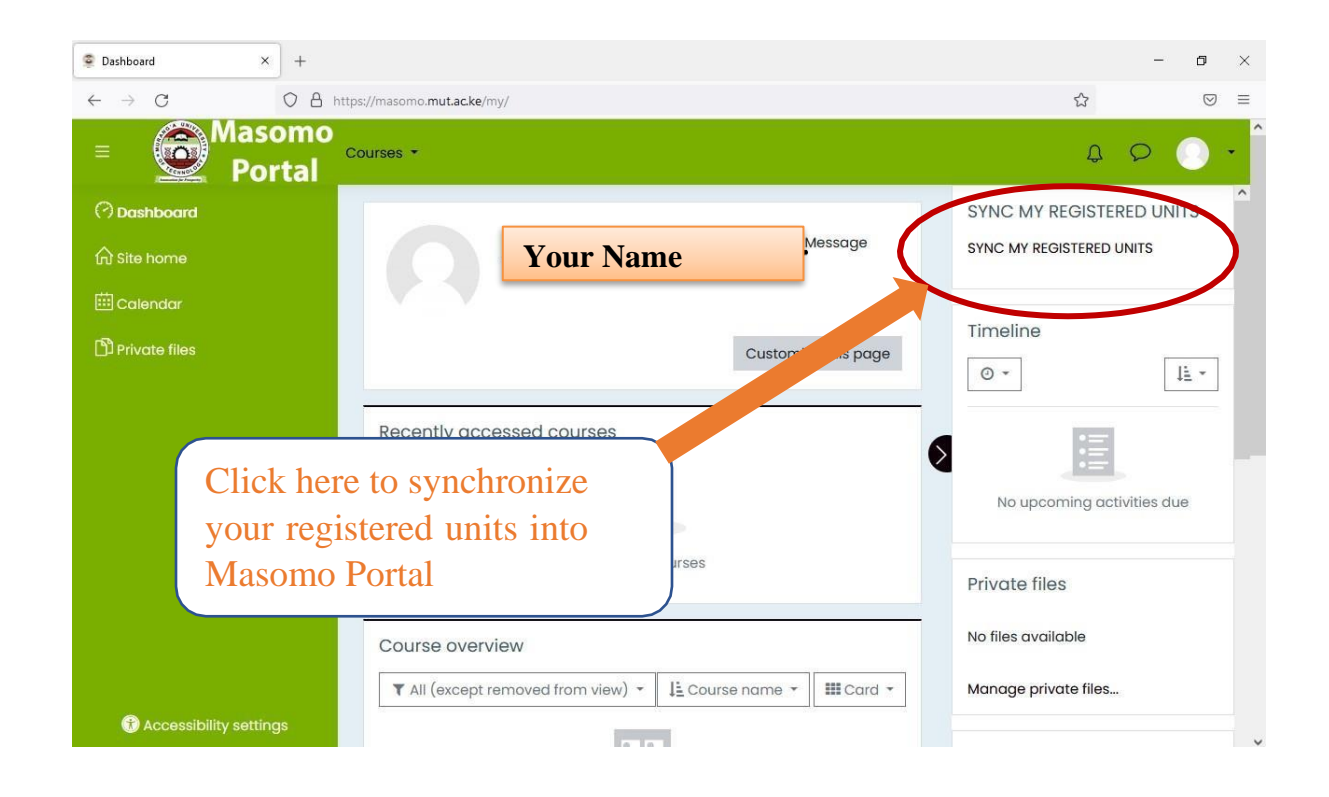

One you login click on **SYNC MY REGISTERED UNITS** to enroll your registered units onmasomo portal.

NOTE: (*Student ought to have registered the units on student portal before visiting masomo portal*).

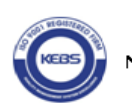

Once you click SYNC MY REGISTRED UNITS, you will see my courses button on the leftside of the dashboard.

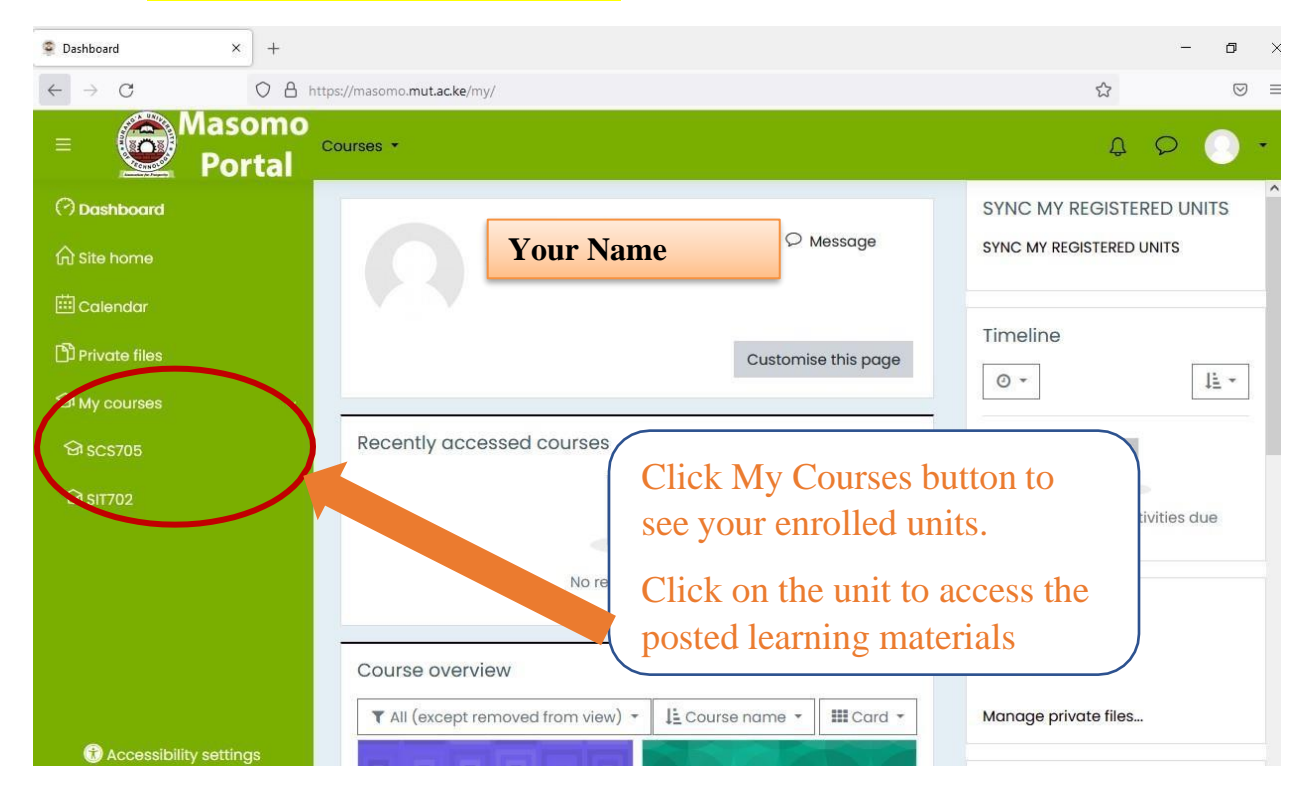

You can access the e-learning materials posted by your lecturer by clicking on the specific unit.

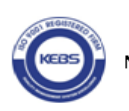